# Academia Financias Έσοδα-Έξοδα

Ο πολυτιμότερος συνεργάτης του Λογιστή

## Ειδικά Θέματα Παραμετροποίησης

Έσοδα- Έξοδα

Δημιουργία Παραστατικών από πίνακα

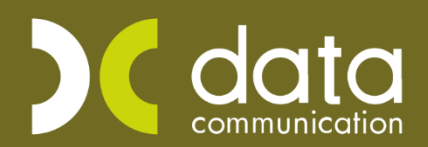

Gold Microsoft Partner

- Microsoft

Η εφαρμογή Academia Financials Έσοδα Έξοδα σας δίνει τη δυνατότητα να χρησιμοποιήσετε παραστατικά από πίνακα, γεγονός που διευκολύνει την διαδικασία καταχώρισης καθώς και την χρήση εκτυπώσεων με κριτήριο το «Παραστατικό». Επίσης, πραγματοποιείται αυτόματη σύνδεση των παραστατικών με τις ταμειακές μηχανές για τις ανάγκες των ΜΥΦ και φυσικά, διευκολύνεται η διαβίβαση των δεδομένων στην πλατφόρμα myDATA, όπου απαιτείται τυποποίηση των παραστατικών. Επιπρόσθετα, μπορείτε να μεταφέρετε παραστατικά από εταιρεία σε εταιρεία εφόσον στην εταιρεία που θα πραγματοποιηθεί η μεταφορά δεν έχει δημιουργηθεί κανένα παραστατικό.

#### 1. Δημιουργία Παραστατικών από πίνακα

Για να δημιουργήσετε παραστατικά από πίνακα μεταφέρεστε στην επιλογή «Παράμετροι\ Κύριες Εργασίες\ Διαχείριση Εταιρείας\ Διαχείριση εταιριών». Ενώ βρίσκεστε στην εταιρεία για την οποία θα δημιουργήσετε παραστατικά από πίνακα, πληκτρολογείτε τον κωδικό της εταιρείας και στο πεδίο «Είδος Παραστατικού» επιλέγετε «ΑΠΟ ΠΙΝΑΚΑ», αποθηκεύτε με «F12» ή επιλέγετε την «Καταχώρηση» από τη γραμμή εργαλείων για να αποθηκεύσετε.

| 🖀 Διαχείριση Εταιρειών  Διαχείριση Εταιρείας |                                        |  |  |  |  |  |  |
|----------------------------------------------|----------------------------------------|--|--|--|--|--|--|
| Βασικά Στοιχεία Σύνδεση με Ταχ               | Heaven Στοιχεία Εντύπων Λοιπά Στοιχεία |  |  |  |  |  |  |
| Κωδικό                                       | ς 0003                                 |  |  |  |  |  |  |
| Επώνυμο(ία                                   | ) ΑΑΑΑΑΑ                               |  |  |  |  |  |  |
| Όνομα                                        | a BBBBB                                |  |  |  |  |  |  |
| Όνομα Πατέρα                                 |                                        |  |  |  |  |  |  |
| А.Ф.М                                        | I. 111111111 🏠 Ар.Г.Е.М.Н.             |  |  |  |  |  |  |
| Δ0)                                          | Υ 1101 Α΄ ΑΘΗΝΩΝ Αρ. ΔΙ.ΠΕ.ΘΕ          |  |  |  |  |  |  |
| Οδό                                          | ς ΜΙΑΟΥΛΗ Αριθμός 25                   |  |  |  |  |  |  |
| Πόλι                                         | η ΑΘΗΝΑ Τ.Κ.                           |  |  |  |  |  |  |
| Δήμος/Κοινότητα                              |                                        |  |  |  |  |  |  |
| Τηλέφωνα                                     | ο 21022222 Κινητό Τηλ.                 |  |  |  |  |  |  |
| Δραστηριότητα                                |                                        |  |  |  |  |  |  |
| Ema                                          |                                        |  |  |  |  |  |  |
| Έναρξη Δραστηριότητα                         | ς Λήξη Δραστηριότητας                  |  |  |  |  |  |  |
| Αριθμός Αιτιολογιών                          | ν 1 Τιμολογεί τους Πελάτες ΝΑΙ         |  |  |  |  |  |  |
| Ενεργι                                       | ή ΝΑΙ Είδος Παραστατικού ΑΠΟ           |  |  |  |  |  |  |
| Υποκατάστημα της Εταιρία                     |                                        |  |  |  |  |  |  |
| Η επιχειρηση ανηκε                           |                                        |  |  |  |  |  |  |
| Ενταγμενή αρθρ.39β Κωσικά ΦΠΑ                |                                        |  |  |  |  |  |  |
| Ποουρθευτό                                   |                                        |  |  |  |  |  |  |
| Nee museus'                                  |                                        |  |  |  |  |  |  |
| Δηλώσεις Φ.Π.Α                               | . ΝΑΙ Έντυπο Ε3-Ν ΝΑΙ                  |  |  |  |  |  |  |
| Ενδοκοινοτικές Συν/γέ                        | ς NAI Έντυπο Ε1-Ε2-Ε9 NAI              |  |  |  |  |  |  |
| Τακτικός Πελάτη                              | ç NAI                                  |  |  |  |  |  |  |
|                                              |                                        |  |  |  |  |  |  |

Έπειτα από την επιλογή «**Έσοδα – Έξοδα\ Πίνακες\ Παραστατικά**» δημιουργείτε τα παραστατικά σας με τετραψήφιο κωδικό. Προτείνουμε να ξεκινήσετε με τον κωδικό 0001 ώστε όταν χρειαστεί να

δημιουργήσετε το επόμενο παραστατικό, πληκτρολογώντας στον κωδικό τον αριθμό (0) μηδέν και **F7** να σας εμφανίσει η εφαρμογή τον επόμενο ελεύθερο κωδικό.

Για τη δημιουργία παραστατικών υποχρεωτικά πεδία είναι ο «**Κωδικός**», η «**Περιγραφή**» και η «**Σύντομή** επιγραφή». Τα υπόλοιπα πεδία είναι προαιρετικά. Στο πεδίο «**Αυτόματη Αρίθμηση**» επιλέγετε «Ναι» αν επιθυμείτε τα παραστατικά που θα καταχωρείτε να παίρνουν αυτόματη αρίθμηση. Αυτή η επιλογή λειτουργεί μόνο όταν το παραστατικό κινηθεί με λογαριασμό εσόδου. Δεν χρειάζεται να δημιουργήσετε ξεχωριστά παραστατικά για έσοδα και ξεχωριστά για έξοδα αρκεί π.χ. ένα Τ.Δ.Α. το οποίο μπορείτε να το χρησιμοποιήσετε και σε εγγραφές εσόδων και εξόδων. Στο πεδίο «**Αύξων Αριθμός**» καταχωρείτε τον προηγούμενο αύξον αριθμό του παραστατικού από αυτό που θέλετε καταχωρήσετε και προϋποθέτει να έχετε δηλώσει στο πεδίο «**Αυτόματη Αρίθμηση**» την επιλογή «ΝΑΙ». Τα υπόλοιπα πεδία αφορούν μόνο τα παραστατικά του λογιστικού σας γραφείου εφόσον χρησιμοποιείτε την λειτουργία Τιμολόγηση Πελατών (λογιστικού γραφείου) από το μενού «**Office Management**».

| Προσωπικό Μενού 🛛 📮 🗙                                                                                                    | Παραστατικά χ                                                                                             |
|----------------------------------------------------------------------------------------------------|----------------------------------------------------------------------------------------------------|
| Έσοδα-Έξοδα                                                                                                    | 📱 Παραστατικά  Πίνακες                                                                                    |
| <ul> <li>Κύριες Εργασίες</li> <li>Εκτυπώσεις</li> <li>C Scan4you</li> <li>Πίνακες</li> <li>Παραστατικά</li> <li>Ταμειακές Μηχανές</li> <li>Φόροι και Επτβαρύνσεις</li> </ul> | Κωδικός 0001     Περιγραφή ΤΙΜΟΛΟΓΙΟ ΔΕΛΤΙΟ ΑΠΟΣΤΟΛΗΣ     Σύντομη Περιγραφή ΤΔΑ     Αυτόματη Αρίθμηση     |
| ι                                                                                                    | Αυξων Αρισμος<br>Ανώτατη Τιμή Παραστατικού<br>Τυττώνεται<br>Φόρμα Εκτύπτωσης<br>Εκτυπτωτής<br>Σήμανση ΟΧΙ |
|                                                                                                    | DC e-Processor<br>Παρ/κό Γ.Γ.Π.Σ.                                                                         |

#### 2. Μεταφορά παραστατικών από Εταιρεία

Για να μεταφέρετε παραστατικά από μια εταιρεία σε μια άλλη μεταφέρεστε στην επιλογή «Παράμετροι\ Μεταφορά Δεδομένων\ Μεταφορά Παραστατικών από Εταιρεία». Στο πεδίο σε εταιρεία εμφανίζει τον κωδικό της εταιρείας μέσα στην οποία βρίσκεστε και θα μεταφέρετε τα παραστατικά.

| Προσωπικό Μενού 🛛 📮 🗙                                                                                                    | Μεταφορά Παραστατικών από Εταιρεία 🗙                                                                 |   |
|----------------------------------------------------------------------------------------------------|----------------------------------------------------------------------------------------------------|---|
| Παράμετροι                                                                                                    | 📱 Μεταφορά Παραστατικών από Εταιρεία  Μεταφορά Δεδομένων 🛛 🛽                                         | 3 |
| Κύριες Εργασίες     Διαχείριση Εταιρείας     Διαχείριση Εταιρείας     Διαχείριση Δεδομένων     Δισφατη Δημιουργία Λογαριασμών     Διτόματη Δημιουργία Λογαριασμών     Διεταφορά Κινήσεων αττό Μισθοδοσία     Μεταφορά Κινήσεων αττό ΑSCII     Δ΄ Υττολογισμός Περιοδικών ΦΠΑ     Μεταφορά Περιαστατικών αττό Εταιρεία     Μεταφορά Παραστατικών αττό Εταιρεία     Μεταφορά Λογιοιπιών Χρορων αυτό εταιρεία | Σε Εταιρία 0003 ΑΑΑΑΑΑ<br>Από Εταιρία<br>Από Κωδικό<br>Εως Κωδικό<br>Απτό Περιγραφή<br>Εως Περιγραφή |   |
| Μεταφορά Λογιστικού Σχεδίου αττό Εταιρεία<br>Μεταφορά Απογραφής Αποθήκης από Εταιρεί Υ                                                                                                    | Έναρξη Ακύρωση                                                                                       |   |

Στο πεδίο «**Από Εταιρεία**» πληκτρολογείτε ή αναζητάτε με «**F9**» αναζήτηση τον κωδικό της εταιρείας από την οποία θα μεταφερθούν τα παραστατικά. Τα υπόλοιπα πεδία είναι προαιρετικά. Τα πεδίο «**Από Κωδικό**» και «Έως Κωδικό», «**Από Περιγραφή**» και «Έως Περιγραφή» είναι κριτήρια μεταφοράς και τα καταχωρείτε εφόσον θέλετε να μεταφέρετε μόνο κάποια συγκεκριμένα παραστατικά.

Τέλος πατάτε την ένδειξη «Έναρξη». Εμφανίζεται μήνυμα εφαρμογής «Θέλετε να Συνεχιστεί η Διαδικασία;» επιλέγεται «Ναι» αν επιθυμείτε να ξεκινήσει η μεταφορά και «Όχι» για να την ακυρώσετε.

| Ερώτηση |                                   | × |
|---------|-----------------------------------|---|
| ?       | Θέλετε Να Συνεχιστεί η Διαδικασία |   |
|         | Ναι Όχι                           |   |

**Προσοχή:** Στην εταιρεία που θα μεταφέρετε παραστατικά δεν πρέπει να υπάρχει κανένα παραστατικό δημιουργημένο από πίνακα διότι η μεταφορά δεν θα γίνει. Η εφαρμογή θα εμφανίσει ενημερωτικό μήνυμα κατά τη διαδικασία της μεταφοράς «**Η Εταιρεία δεν πρέπει να έχει παραστατικά!**» πατώντας «**OK**» η εφαρμογή σας ενημερώνει με δεύτερο μήνυμα.

| Μεταφορά Παραστατικών Από Εταιρί | α         |
|----------------------------------|-----------|
| ΔΙΑΔΙΚΑΣΙΑ : Έλεγχος Διαδικά     | ισίας     |
| Σφάλμα                           | ×         |
| Η Εταιρία δεν πρέπει να έχει Παρ | αστατικά! |
|                                  | ОК        |

«Η Μεταφορά είναι Αδύνατη!» πατώντας «ΟΚ» η μεταφορά ακυρώνεται.

| Σφάλμα |                           | × |
|--------|---------------------------|---|
| 1      | Η Μεταφορά είναι Αδύνατη! |   |
|        | ОК                        |   |

### 3. Καταχώρηση κινήσεων με παραστατικά Από Πίνακα

Για να καταχωρήσετε τα παραστατικά σας μεταφέρεστε στην επιλογή «**Έσοδα – Έξοδα\ Κύριες Εργασίες\ Καταχώρηση Κινήσεων**», αφού πληκτρολογήσετε την ημερομηνία της κίνησης, τον λογαριασμό λογιστικής και τον προμηθευτή, στο πεδίο «**Παραστατικό**» έχετε τη δυνατότητα να επιλέξετε από τη λίστα τα παραστατικά που δημιουργήσατε είτε να τα αναζητήσετε με το πλήκτρο **F9** ή πατώντας την ένδειξη αναζήτηση από τη γραμμή εργαλείων, είτε τέλος πληκτρολογώντας μέσα στο πεδίο το αρχικό γράμμα της σύντομης περιγραφής του παραστατικού για να σας το εμφανίσει. Στη λίστα αυτή μπορείτε να κινηθείτε και με το πάνω και κάτω βέλος του πληκτρολογίου σας.

Αφού καταχωρήσετε και τον αριθμό παραστατικού με **F12** ή επιλέγοντας την ένδειξη «**Καταχώρηση**» από τη γραμμή εργαλείων, αποθηκεύετε την καταχώρηση σας.

| 🎽 Καταχώριση Κινήσευ | υν  Κύριες Εργασίες |                |                 |                  |                | ×           |
|----------------------|---------------------|----------------|-----------------|------------------|----------------|-------------|
| <u>A/A</u> 64        | Αριθμός Γραμμώ      |                | Λογ. Άρθρο      |                  |                | Επιλογές    |
| Ημερομηνία 24/02/20  | Ο Λογιστικό Σχέδ    |                | Ενεργα          | οποίηση Μικτής/Κ | αθαρής Αξίας 🗌 |             |
|                      |                     |                |                 |                  |                | DC Scan4you |
| Κωδικός Λογ/μού      | Περιγρ              | ραφή Λογαριασμ | ού              | Μικτή Αξία       | Καθαρή Αξία Α  | ξία Φ.Π.Α.  |
| 20.01.1024           | ΑΓΟΡΑ ΕΜΠΟΡΕΥΜΑΤ    | ΓΩΝ ΧΟΝΔΡΙΚΗ 2 | 24%-ЕМПОРІКН    | 1 124,00         | 100,00         | 24,00       |
|                      |                     |                |                 |                  |                |             |
|                      |                     |                |                 |                  |                |             |
|                      |                     |                |                 |                  |                |             |
|                      |                     |                |                 |                  |                |             |
|                      |                     |                |                 |                  |                |             |
|                      |                     |                |                 |                  |                |             |
|                      |                     |                |                 |                  |                |             |
|                      |                     |                |                 |                  |                |             |
| Προμηθευτής          | 50.00.0000          | ΠΡΟΜΗΘΕΥΤΗΣ    | A               |                  |                |             |
| Αιτιολογία           | ΠΡΟΜΗΘΕΥΤΗΣ Α       |                |                 |                  |                |             |
| Παραστατικό          | ΤΔΑ                 | Αριθμό         | ς Παραστ/κού    |                  | ΤΔΑ            |             |
| Second Married Aller | Κωδ. Συντ.Περιγ     | ραφή           | 4 Kalona 4 Atta | 100.00           |                | 24.00       |
| 20νολική Μικτή Αςια  | 0004 AЛП            | OAIK           | η καθαρή Αςια   | 100,00           | 2000λ0 Φ.Π.Α.  | 24,00       |
| Ειδικό Καθεστώς ΦΠΑ  | 0002 П.TIM          |                |                 |                  |                |             |
|                      | 0001 TAA            | Ιλη            | ρωμές           |                  |                |             |
| Ιος Ιοόπος           |                     |                |                 |                  | 0 T (          |             |
| ιος τροπος           | 0003 11M            |                |                 |                  | 2ος Τρόπος     |             |

Προσοχή: Πρέπει τα παραστατικά που έχετε δημιουργήσει και αφορούν τις λιανικές πωλήσεις ή παροχή

υπηρεσιών σε ιδιώτες να τα συνδέσετε με τις ταμειακές μηχανές που έχετε καταχωρήσει στην επιλογή «**Έσοδα – Έξοδα\ Πίνακες\Ταμειακές Μηχανές**».

| ۲ 🚞 | Γαμειακές Μ                                                           | Ιηχανές  Πίνακες |                                         |                 |                             | × |
|-----|-----------------------------------------------------------------------|------------------|-----------------------------------------|-----------------|-----------------------------|---|
|     | Ενημέρωση Λιανικών Πωλήσεων<br>Αλλαγή Ταμειακής Μηχανής στις Κινήσεις |                  | Ενημέρωση Εισροών με μη Εκπιπτόμενο ΦΠΑ |                 |                             |   |
|     |                                                                       |                  |                                         | Μαζική          | Αλλαγή Λογαριασμών Κινήσεων | ] |
| [   | A/A                                                                   | Περιγραφή        | Κωδικός Τ                               | <b>αμειακής</b> | Παραστατικό                 | ^ |
| [   | 1                                                                     | Χειρόγραφη       | XEIPOFPAΦH                              |                 | АЛП                         |   |
| [   | 2                                                                     | TAM1             | AGF1234567                              | 89              | Z                           |   |
|     | 3                                                                     | TAM2             | AGG1234567                              | 789             | Z1 🗸                        | 1 |
|     | 4                                                                     |                  |                                         |                 |                             |   |
|     | 5                                                                     |                  |                                         |                 |                             |   |
|     | 6                                                                     |                  |                                         |                 |                             |   |
|     | 7                                                                     |                  |                                         |                 |                             |   |
|     | 8                                                                     |                  |                                         |                 |                             |   |
|     | 9                                                                     |                  |                                         |                 |                             |   |
|     | 10                                                                    |                  |                                         |                 |                             |   |
|     | 11                                                                    |                  |                                         |                 |                             |   |
|     | 12                                                                    |                  |                                         |                 |                             |   |
|     |                                                                       |                  |                                         |                 |                             | ~ |